# NSRAA DataTables Tutorial

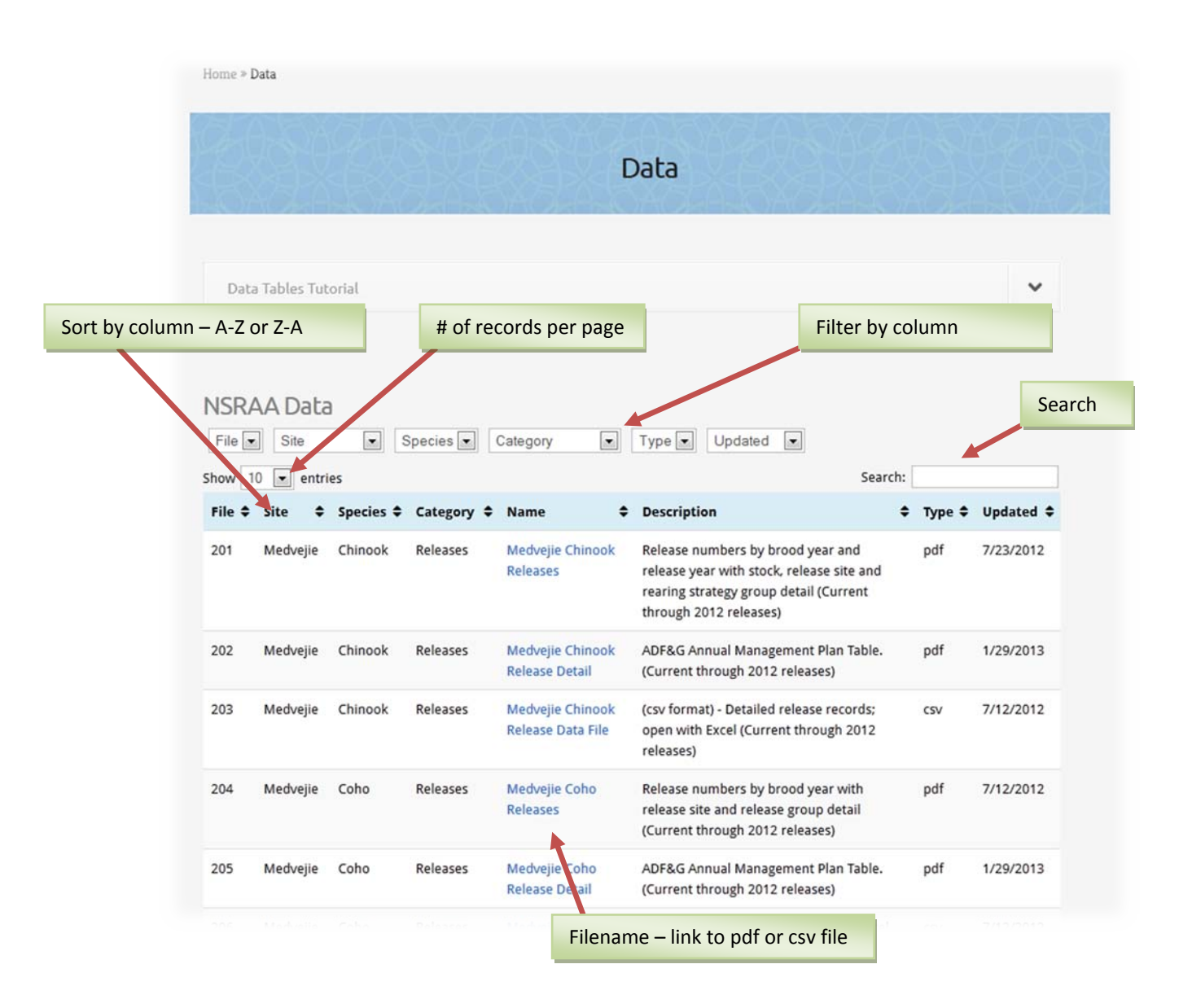

#### **Features:**

Sort by column – click on a column's arrows in header to sort ascending or descending

## **#** of records – option to show 10,25,50 or 100 records per page

| Show 1  | 0 💌 entr      | ies       |          |                                                     | Searc                                                                                                    | :h:       |                    |
|---------|---------------|-----------|----------|-----------------------------------------------------|----------------------------------------------------------------------------------------------------|-----------|--------------------|
| File 🖨  | Site 🖨        | Species 🖨 | Category | Name 4                                              | Description                                                                                                    | ¢ Type \$ | Updated            |
| 201     | Medvejie      | Chinook   | Releases | Medvejie Chinook<br>Releases                        | Release numbers by brood year and<br>release year with stock, release site and<br>rearing strategy group detail (Current<br>through 2012 releases)                                             | pdf       | 7/23/2012          |
| 202     | Medvejie      | Chinook   | Releases | Medvejie Chinook<br>Release Detail                  | ADF&G Annual Management Plan Table.<br>(Current through 2012 releases)                                                                                                    | pdf       | 1/29/2013          |
| 203     | Medvejie      | Chinook   | Releases | Medvejie Chinook                                    | (csv format) - Detailed release records;                                                                                                    | CSV       | 7/12/2012          |
| 208     | Medvejie      | Chum      | Releases | Medvejie Chum<br>Releases: Marks<br>and Size Groups | release numbers by brood year withwith<br>size information (Regular and "Late-Large"<br>or "4.0" & with mark information (CWT, fin<br>clip, otolith marking)(Current through 2012<br>releases) | pdf       | 10/30/2012         |
| 209     | Medvejie      | Chum      | Releases | Medvejie Chum<br>Release Detail                     | ADF&G Annual Management Plan Table.<br>(Current through 2012 releases)                                                                                                    | pdf       | 1/29/2013          |
| 210     | Medvejie      | Chum      | Releases | Medvejie Chum<br>Releases Data File                 | detailed release records; open with Excel<br>(Current through 2012 releases)                                                                                                    | csv       | 11/2/2012          |
| Showing | 1 to 10 of 56 | entries 🚤 |          |                                                     |                                                                                                    | S Prev    | ious <u>Next</u> > |

• Note that below the table is a record count and page navigator

## 🖊 Filter by field (column) and multiple fields

| File 💌 | ] Site   |         | Species 💌 | Category 💌                            | Type 💌 Updated 💌                                                                                                    |           |           |
|--------|----------|---------|-----------|---------------------------------------|----------------------------------------------------------------------------------------------------|-----------|-----------|
|        | Medvejle |         | Chinook   | Releases                              |                                                                                                    |           |           |
| iow 1  | entri    | es      |           |                                       | Search                                                                                                    | :         |           |
| ile 🗢  | Site 🗘   | Species | Category  | \$ Name \$                            | Description                                                                                                    | ¢ Type \$ | Updated 🖨 |
| 201    | Medvejie | Chinook | Releases  | Medvejie Chinook<br>Releases          | Release numbers by brood year and<br>release year with stock, release site and<br>rearing strategy group detail (Current<br>through 2012 releases) | pdf       | 7/23/2012 |
| 02     | Medvejie | Chinook | Releases  | Medvejie Chinook<br>Release Detail    | ADF&G Annual Management Plan Table.<br>(Current through 2012 releases)                                                                             | pdf       | 1/29/2013 |
| 03     | Medvejie | Chinook | Releases  | Medvejie Chinook<br>Release Data File | (csv format) - Detailed release records;<br>open with Excel (Current through 2012<br>releases)                                                     | csv       | 7/12/2012 |

Shown above is filter for : [Site = Medvejie] + [Species = Chinook] +[Category = Releases]

\*When you choose from the drop-down list, the filter is shown in blue below the list.

| File                     | Site            | Species   | Releases   | ту 💽 Туре                                 | Updated                                                                                                    |        |           |
|--------------------------|-----------------|-----------|------------|-------------------------------------------|----------------------------------------------------------------------------------------------------|--------|-----------|
| how 10 💌 entries Search: |                 |           |            |                                           |                                                                                                    |        |           |
| File \$                  | Site 🗢          | Species 🖨 | Category 🖨 | Name 🗢                                    | Description \$                                                                                                    | Туре 🗘 | Updated   |
| 201                      | Medvejie        | Chinook   | Releases   | Medvejie Chinook<br>Releases              | Release numbers by brood year and<br>release year with stock, release site and<br>rearing strategy group detail (Current<br>through 2012 releases) | pdf    | 7/23/2012 |
| 202                      | Medvejie        | Chinook   | Releases   | Medvejie Chinook<br>Release Detail        | ADF&G Annual Management Plan Table.<br>(Current through 2012 releases)                                                                             | pdf    | 1/29/2013 |
| 203                      | Medvejie        | Chinook   | Releases   | Medvejie Chinook<br>Release Data File     | (csv format) - Detailed release records;<br>open with Excel (Current through 2012<br>releases)                                                     | csv    | 7/12/2012 |
| 601                      | Hidden<br>Falls | Chinook   | Releases   | Hidden Falls<br>Chinook Releases          | release numbers by brood year and release<br>year with stock, release site and rearing<br>strategy group detail (Current through 2012<br>releases) | pdf    | 1/25/2013 |
| 602                      | Hidden<br>Falls | Chinook   | Releases   | Hidden Falls<br>Chinook Release<br>Detail | ADF&G Annual Management Plan Table.<br>(Current through 2012 releases)                                                                             | pdf    | 1/29/2013 |
| 603                      | Hidden<br>Falls | Chinook   | Releases   | Hidden Falls<br>Chinook Data File         | detailed release records; open with Excel<br>(Current through 2012 releases)                                                                       | csv    | 11/2/2012 |

Shown above is filter for:

#### [Site = Medvejie] + [ Site = Hidden Falls] + [Species = Chinook] + [Category = Releases]

This <u>adds</u> [**Site = Hidden Falls**] to previous filter

| File 💌        | Site 💌       | Species 💌 | Category | ▼ Type ▼ | Updated 💌 |         |  |
|---------------|--------------|-----------|----------|----------|-----------|---------|--|
| $\rightarrow$ | Medvejie     | Chinook   | Releases |          |           |         |  |
|               | Hidden Falls |           |          |          |           |         |  |
| low 10        | entries      |           |          |          |           | Search: |  |

To remove a filter, click on the item you'd like to remove.

Here, if you click on Medvejie (as shown above), the **Site = Medvejie** is <u>removed</u> from the previous filter to show only the Site = Hidden Falls records (as shown below).

|        | Hidden Fa       | ills Chino | ook R    | eleas | ses                                       |   |                                                                                                    |        |           |
|--------|-----------------|------------|----------|-------|-------------------------------------------|---|----------------------------------------------------------------------------------------------------|--------|-----------|
| now 1  | 0 💌 entrie      | es         |          |       |                                           |   | Search:                                                                                                    |        |           |
| File 🖨 | Site 🗘          | Species 🖨  | Category | ¢     | Name                                      | ¢ | Description \$                                                                                                    | Туре 🖨 | Updated 🖨 |
| 601    | Hidden<br>Falls | Chinook    | Releases |       | Hidden Falls<br>Chinook Releases          |   | release numbers by brood year and release<br>year with stock, release site and rearing<br>strategy group detail (Current through 2012<br>releases) | pdf    | 1/25/2013 |
| 602    | Hidden<br>Falls | Chinook    | Releases |       | Hidden Falls<br>Chinook Release<br>Detail |   | ADF&G Annual Management Plan Table.<br>(Current through 2012 releases)                                                                             | pdf    | 1/29/2013 |
| 603    | Hidden<br>Falls | Chinook    | Releases |       | Hidden Falls<br>Chinook Data File         |   | detailed release records; open with Excel<br>(Current through 2012 releases)                                                                       | csv    | 11/2/2012 |

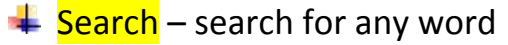

- o Try these searches:
  - chum returns
  - cost recovery
  - cost
  - cost benefit
  - Deep Inlet
  - timing

### **Credit and Thanks**

We'd like to thank those who made these tables possible:

TablePress - created by Tobias Bäthge

DataTables – Alan Jardine

*NSRAA's Data Tables* were created by Chip Blair at NSRAA using these plugins. Chip stumbled upon Tobias's TablePress site one day while surfing the web searching for a way to provide web access to a large amount of data using a simple intuitive format.

Current tables (March 2013):

- NSRAA Fisheries Data
- NSRAA Staff
- NSRAA Board of Directors